Word2007中如何隐藏或显示格式标记 PDF转换可能丢失图片 或格式,建议阅读原文

https://www.100test.com/kao\_ti2020/220/2021\_2022\_Word2007\_E 4\_B8\_c67\_220250.htm 计算机等级考试训练软件《百宝箱》 Word 2007中如何隐藏或显示文本的格式标记?与之前 的Office 版本相比有不同之处,请看本文的讲解。显示或隐 藏格式标记在"开始"选项卡上的"段落"组中,单击"显 示/隐藏"。"显示/隐藏编辑标记"按钮不关闭所有的格式 标记如果选择始终显示特定的标记(例如段落标记或空格), "显示/隐藏编辑标记"按钮不会隐藏所有的格式标记。关闭 选中的格式标记1、单击"Office 按钮",然后单击"Word 选项"。2、单击"显示"。3、在"始终在屏幕上显示这些 格式标记"下方,清除不希望在文档中始终显示的任何格式 标记的复选框。100Test 下载频道开通,各类考试题目直接下 载。详细请访问 www.100test.com